## メールアカウント設定方法

## Outlook Expresss 用

1. 「ツール」**→**「アカウント」を開く

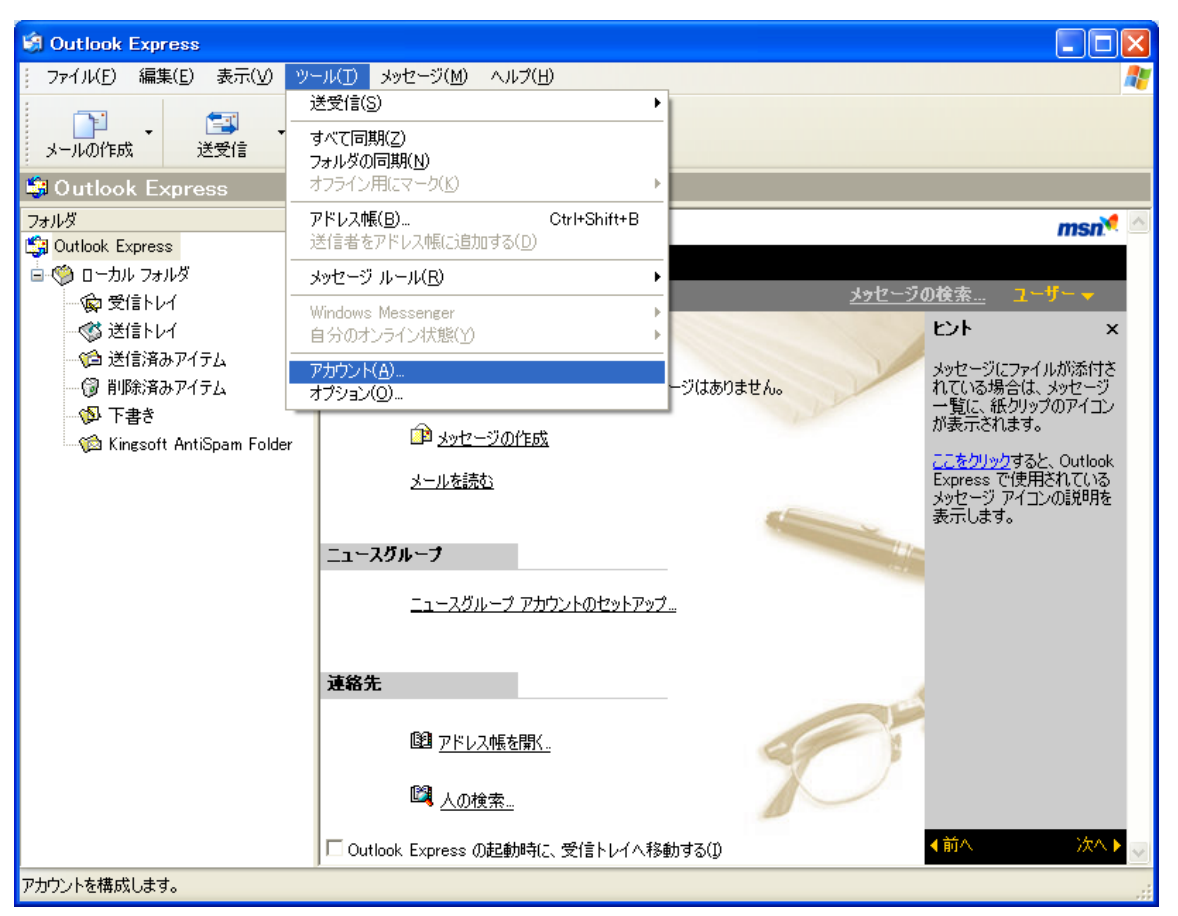

2. 「追加」→「メール(M)…」をクリックする

| ብンターネット アカウント                                                                                                    | ? 🗙                                                                                                    |   |
|----------------------------------------------------------------------------------------------------|----------------------------------------------------------------------------------------------------|---|
| すべて メール ニュース ディレクトリ サービス                                                                                                    | <u> 通知(A)</u> → メール(M) ニューコ(A)                                                                            | ) |
| アカウント         種類         接続           合Active Directory         ディレクトリ サービス         ローカル エリア ネットワー           Bigfoot インターネット         ディレクトリ サービス         ローカル エリア ネットワー           maildjcom.jp         メール (既定)         使用可能な接続           pop.djcom.jp         メール         使用可能な接続           VeriSign インターネッ         ディレクトリ サービス         ローカル エリア ネットワー           砂hoWhere インターネ         ディレクトリ サービス         ローカル エリア ネットワー | 前順除(E)     ディレクドリ サービス(D)       プロパティ(P)     既定に設定(D)       インポート(D)     エクスポート(E)       順番の設定(S)     開じる |   |

表示名(メールの発信者名)を設定する
 会社名や個人名(もしくはその組み合わせ)を記入する
 入力が完了したら、「次へ(N)」をクリックする

| インターネット接続ウィザード                                             |    |
|------------------------------------------------------------|----|
| 名前                                                         | ž  |
| 電子メールを送信するときに、名前が [送信者] のフィールドに表示されます。表示する名前を入力して<br>ください。 |    |
| 表示名(D): ○●○●<br>例: Taro Chotu                              |    |
|                                                            |    |
|                                                            |    |
| < 戻る(B) 次へ(N) > キャン・                                       | セル |

4. メールアドレスを入力し、「次へ(N)」をクリックする

| インターネット接続ウィザード                                       | X     |
|------------------------------------------------------|-------|
| インターネット電子メール アドレス                                    | ×     |
| 電子メールのアドレスは、ほかのユーザーがあなたに電子メールを送信するために使います。           |       |
| 電子メール アドレス(E):aaa@aaaa.jp<br>例:t-chotu@microsoft.com |       |
|                                                      |       |
|                                                      |       |
| < 戻る(B) (次へ(N) >                                     | キャンセル |

登録するメールアカウントの情報のうち、
 受信メールサーバー(POP サーバー)と送信メールサーバー (SMTP サーバー)
 の情報を入力し、「次へ(N)」をクリックする

| インターネット接続ウィザード                                                |                  |       |
|---------------------------------------------------------------|------------------|-------|
| 電子メール サーバー名                                                   |                  | ×     |
| 受信メール サーバーの種類( <u>S</u> )                                     | POP3             |       |
| 受信メール(POP3、IMAP または HTTP)・<br>mail.aaaa.jp                    | サー/ ヾー(D:        |       |
| SMTP サーバーは、電子メールを送信すると<br><del>- 送信メール (SMTP) サー</del> バー(O): | さに使用するサーバーです。    |       |
| mail.aaaa.jp                                                  |                  |       |
|                                                               |                  |       |
|                                                               | < 戻る(B) /太へ(N) > | キャンセル |

6. アカウント名(POP アカウント名)とパスワードを入力し、「次へ(N)」をクリックする

| インターネット接続ウィザード                                                                                                    |     |
|----------------------------------------------------------------------------------------------------|-----|
| インターネット メール ログオン                                                                                                    | ž   |
| インターネット サービス プロバイダから提供されたアカウント名およびパスワードを入力してください。<br>アカウント名( <u>A</u> ):                                                                                                    | ]   |
| パスワード(P):<br>パスワード(P): ・・・・・・・・・・・・・・・・・・・・・・・・・・・・・・・・・・                                                                                                    | ]   |
| メール アカウントにアクセスするときに、 インターネット サービス プロバイダがセキュリティで保護されたパスワ<br>ード認証 (SPA) を必要としている場合は [セキュリティで保護されたパスワード認証 (SPA) を使用する]<br>をオンにしてください。<br>セキュリティで保護されたパスワード認証 (SPA) を使用する( <u>S</u> ) |     |
| く戻る(B) 次へ(N) > キャン                                                                                                    | ren |

※アカウント名は、「aaa@aaaa.jp」「aaa001」などご利用サービス毎に違います※

7. まだ続きの設定があります。まずは「完了」をクリックしてください

| インターネット接続ウィザード                                                    |       |
|-------------------------------------------------------------------|-------|
| 設定完了                                                              | N/    |
| セットアップを完了するのに必要な情報がすべて入力されました。<br>これらの設定を保存するには、[完了] をクリックしてください。 |       |
|                                                                   |       |
| 〈戻る(B) 完了                                                         | キャンセル |

8. 作成したアカウントを選択し「プロパティ(P)」をクリックする

| インターネット アカウント                               |                                     |                                  |   | ? 🛛                |
|---------------------------------------------|-------------------------------------|----------------------------------|---|--------------------|
| すべて メール ニュース                                | ディレクトリ サービス                         |                                  | _ | 追加( <u>A</u> ) )   |
|                                             | 種類                                  |                                  |   | HIDRA( <u>R</u> )  |
| Sarah Active Directory<br>の Bigfoot インターネット | ティレクトリ サービス<br>ディレクトリ サービス          | ローカル エリア ネットワー<br>ローカル エリア ネットワー | U | プロパティ( <u>P</u> )  |
| mail.aaaa.jp                                | メール                                 | 使用可能な接続                          |   | 既定(2設定(D)          |
| Ramail.djcom.jp                             | メール(既定)<br>メール                      | 使用可能な接続<br>使用可能な接続               |   | インポート(D            |
| 会び Who Where インターネッ                         | デール<br>ディレクトリ サービス<br>. ディレクトリ サービス | ローカル エリア ネットワー<br>ローカル エリア ネットワー |   | エクスポート( <u>E</u> ) |
|                                             |                                     |                                  |   | 順番の設定(S)           |
|                                             |                                     |                                  |   | 閉じる                |

- 9. 「詳細」をクリック、以下の点を修正する
  - 「SMTP ポート」を 587 に変更

  - info 等共有アカウントの場合は、5~10 日程度に設定する

一通り直したら、「OK」をクリックする

| 🗣 mail.aaaa.jp のプロパティ 🛛 ? 🔀                      |
|--------------------------------------------------|
| 全般サーバー接続セキュリティ詳細設定                               |
| サーバーのボート番号                                       |
| 送信メール (SMTP)( <u>O</u> ): 587 既定値を使用( <u>U</u> ) |
| □このサーバーはセキュリティで保護された接続 (SSL) が必要(Q)              |
| 受信メール (POP3)(I): 110                             |
| □このサーバーはセキュリティで保護された接続 (SSL) が必要( <u>C</u> )     |
| サーバーのタイムアウト                                      |
| 短い 🖘 長い 1分                                       |
| 送信                                               |
| □ 次のサイズよりメッセージが大きい場合は分割する(B)                     |
| 60 KB                                            |
| 配值                                               |
|                                                  |
| ☑ 街ーバーから削除する(R) 5 < ● 日後                         |
| □ 時期除済みアイテム] を空にしたら、サーバーから許明な(M)                 |
| OK キャンセル 適用( <u>A</u> )                          |

以上で設定完了です。 送受信テストの上、ご利用ください。

以 上

作成: 株式会社デジコム